Technical Note 029 Visualizzare contenuti Web Html 5 – JavaScript – CSS Rev. 1 – 15-10-2021

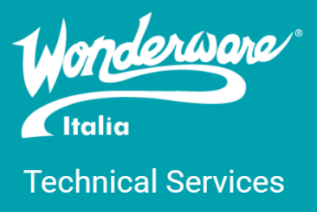

## Introduzione

Questa Tech Note illustra come creare un ArchestrA Symbol in grado di visualizzare contenuti web basati su tecnologie HTML 5, JavaScript e CSS. Il simbolo conterrà una casella di testo e un riquadro di visualizzazione. La casella di testo riceverà come input dell'utente l'indirizzo di una pagina web (internet o locale) che sarà visualizzata nel riquadro. L'indirizzo va inserito nella forma di un URN (es. <u>www.google.com</u>). Il riquadro visualizzerà il contenuto delle pagine e permetterà di interagirci tramite tocco. Come visualizzatore sarà utilizzato il controllo Microsoft Edge WebView2, che è basato su Chromium e per tanto supporta le moderne tecnologie web.

Questa guida non è un'esposizione sistematica e completa del controllo WebView2. Per conoscere l'elenco completo delle proprietà, metodi ed eventi disponibili fare riferimento alla documentazione Microsoft.

# Versioni

Quanto descritto in questa TN si applica ai seguenti software e versioni:

- System Platform 2017 Update 3 e successive
- InTouch 2017 Update 3 e successive

### Requisiti

Questa guida suppone di aver già eseguito l'importazione del controllo Microsoft Edge WebView2. Per eseguire l'importazione fare riferimento alla Tech Note 029

#### Creazione del simbolo

- 1. Dal ArchestrA IDE o WindowMaker creare un nuovo simbolo
- 2. Aprire il simbolo con l'ArchestrA Graphic Editor (Industrial Graphic Editor per versioni 2020 e successive)
- 3. Dalla Wizard/Active X Toolbar, cliccare su Embed Graphic

| 😼 Symbol_002 - Er | glish (United ! | States) |         |      |        |    |       |      |     |      |     |         |            |   |     |       |      |   |       |
|-------------------|-----------------|---------|---------|------|--------|----|-------|------|-----|------|-----|---------|------------|---|-----|-------|------|---|-------|
| Graphic Edit Vi   | ew Arrange      | Format  | Special | Help |        |    | _     |      |     |      |     |         |            |   |     |       |      |   |       |
| Save and Close    | : 🛃 💁 🥥         | 0 7     | · Cr ·  | 10   | 5 25 🛱 | 31 | 2.12  | 10   | L R | 13.4 | 3 & | <b></b> | <b>B</b>   | 2 | 21  | 1 1 1 | 100% | ~ | 🗖 🖑 🏢 |
| Arial             | v 12            | ~ ]     | з Г Ц   | IA   | κ. 🗆 🖡 | 2. | ø.,   | Α.   | =   | • =  | • ≓ | -       | <u>1</u> - | * | 1   | None  |      | ~ |       |
| 6.6.8             | 0 B 8           | 레파      | 00 00   | 白白   | 日四     | 間日 | 1 210 | ¢ 11 |     |      | 6   | 8 1     | 8.4        | 1 | 130 | 42 8  | 26 2 |   | -     |

4. Dalla finestra aperta, selezionare il controllo WebView2 e cliccare OK

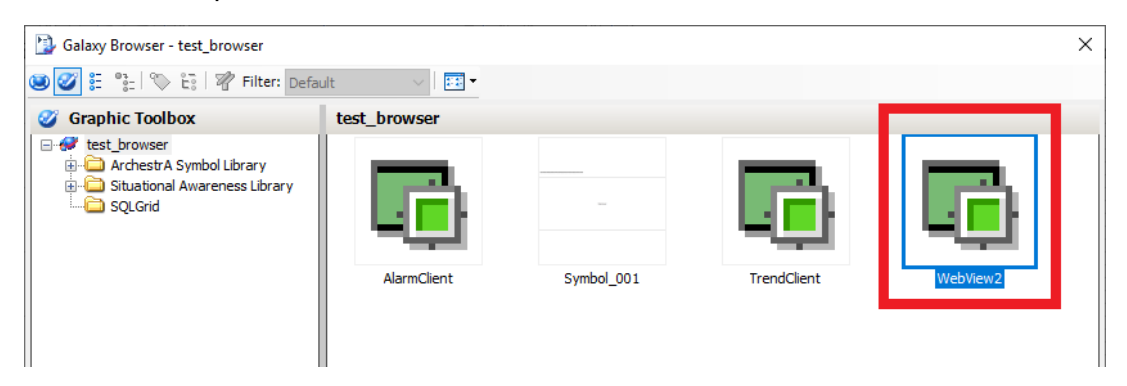

5. Accedere alla proprietà del controllo, assegnare il valore about: blank alla proprietà Source

| Properties |                                         | Toolbox | Toolbox Assets |   |  |  |  |  |  |
|------------|-----------------------------------------|---------|----------------|---|--|--|--|--|--|
| •          | 2↓                                      |         |                |   |  |  |  |  |  |
|            | Enabled                                 | True    |                | ^ |  |  |  |  |  |
|            | TabOrder                                | 0       |                |   |  |  |  |  |  |
|            | TabStop                                 | True    |                |   |  |  |  |  |  |
|            | Visible                                 | True    |                |   |  |  |  |  |  |
|            | ZoomPerce                               | nt 100  | 100            |   |  |  |  |  |  |
| ~          | Design                                  |         |                |   |  |  |  |  |  |
|            | ClientControlRef ClientControl:WebView2 |         |                |   |  |  |  |  |  |
| v          | Layout                                  |         |                |   |  |  |  |  |  |
|            | Anchor                                  | None    | None           |   |  |  |  |  |  |
|            | AutoSize                                | False   | False          |   |  |  |  |  |  |
|            | Dock                                    | None    | None           |   |  |  |  |  |  |
| ~          | Misc                                    |         |                |   |  |  |  |  |  |
|            | CoreWebView2                            |         |                |   |  |  |  |  |  |
| r          | Derautbackgrou                          |         |                |   |  |  |  |  |  |
|            | Source                                  | about   | about:blank    |   |  |  |  |  |  |
|            |                                         |         |                |   |  |  |  |  |  |
|            |                                         |         |                | ~ |  |  |  |  |  |

6. Creare una Custom Property di tipo stringa con valore iniziale vuoto

| 😻 Edit Custom Properties - En | glish (United States) |               |            | _                                                               |     |          | ×   |
|-------------------------------|-----------------------|---------------|------------|-----------------------------------------------------------------|-----|----------|-----|
| <b>Custom Propertie</b>       | s + -                 | G URN         |            | Sy                                                              | mbo | L_(      | 002 |
|                               |                       |               | 1 0        | f1 🕨                                                            | 4   | 2        | ✓   |
| Name 🔺                        | Default Value         |               |            |                                                                 |     |          |     |
|                               |                       | Data Type     |            | String ~                                                        | (   | ſ        |     |
|                               |                       | Default Value | <b>T</b> - |                                                                 |     |          |     |
|                               |                       | Visibility    |            | Public (Property can be seen when symbol is embedded            | )   |          |     |
|                               |                       |               |            | $\bigcirc$ Private (Property is hidden when symbol is embedded) |     |          |     |
|                               |                       | Description   |            |                                                                 |     | $\wedge$ |     |
|                               |                       |               |            |                                                                 |     |          |     |
|                               |                       |               |            |                                                                 |     | ~        |     |
|                               |                       |               |            |                                                                 |     |          |     |

- 7. Inserire un elemento di tipo testo composto da cancelletti (#)
- 8. Aggiungere al testo un'animazione *User Input* di tipo stringa. Assegnare come Reference la custom property *URN*

| 🛃 Edit Animations - I | English (Unite | d States)       | -                                             |              |
|-----------------------|----------------|-----------------|-----------------------------------------------|--------------|
| Animations            | +              | User            | Input<br>1 of 1 🕨                             | Text1<br>ℒ ✓ |
| Interaction           |                | States          | Boolean Analog String Time Elapsed Time       |              |
| 💻 User Input          | Enabled 💌      | Reference       |                                               |              |
|                       |                | String          | URN                                           |              |
|                       |                | Message to User | <b>7</b>                                      |              |
|                       |                | Shortcut        | Ctrl Shift Key None V                         |              |
|                       |                | Interaction     | Input Only                                    |              |
|                       |                |                 | Echo Characters                               |              |
|                       |                |                 | Password, use replacement character * Encrypt |              |

- 9. Accedere all'editor degli Script del simbolo
- 10. Inserire il seguente codice nel Predifined Script: WebView2.Source = new System.Uri("about:blank");
- 11. Aggiungere un nuovo Named Scritp e assegnare un nome (Search in questa guida)
- 12. Assegnare come Expression la custom property URN
- 13. Selezionare come Trigger DataChange
- 14. Inserire il seguente codice:

```
WebView2.Source = new System.Uri("https://" + URN);
```

| 🐇 Edit Scripts     |             | -                                           |          | $\times$                                                                                                    |
|--------------------|-------------|---------------------------------------------|----------|----------------------------------------------------------------------------------------------------|
| Symbol Scripts + - | Search      | <b>h</b><br>2 of 2 <b>b</b>                 | I.       | Image: A start of the start of the start |
| Predefined Scripts | 9-          |                                             |          | ۵                                                                                                    |
| Named Scripts      | Expression  | URN                                         |          |                                                                                                    |
| - Search           | Trigger     | DataChange                                  | 1000     | ms                                                                                                    |
|                    | Deadband    | 0.0                                         |          |                                                                                                    |
|                    |             | f <sub>co</sub> 4                           | <b>)</b> | ×≣                                                                                                    |
|                    | 1 WebView21 | .Source = new System.Uri("https://" + URN); |          |                                                                                                    |

- 15. Cliccare su OK per chiudere l'editor degli Script
- 16. Della barra degli strumenti, cliccare il pulsante Save and Close
- 17. Fine della procedura

#### Referenze

- Wonderware Documentation: Creating and Managing ArchestrA Graphics Guide (2018)
- Microsoft Documentation: <u>WebView2 Class</u>

#### Autore: G. Galli

#### Disclaimer

Il presente documento è fornito a scopo di esempio e non sostituisce la documentazione AVEVA e Microsoft. L'applicazione di quanto contenuto, in un preciso ambito applicativo, deve essere sempre validata da un tecnico Wonderware. La documentazione rilasciata da AVEVA resta il riferimento tecnico ufficiale da seguire: <u>softwaresupport.aveva.com</u>. Wonderware Italia non si assume la responsabilità di un'applicazione scorretta di questo documento.